## <u>ขั้นตอนที่ 1</u> ลงทะเบียน <u>สมัครสมาชิก</u> ฟร<u>ี</u>!!

ข้อมูลที่คุณให้จะถูกเก็บเป็นความลับและ ThaiCPDonline.com จะเป็นเพียงผู้เดียวที่เข้าถึงข้อมูลนี้ ThaiCPDonline.com มุ่งมั่นที่จะปกป้องความเป็นส่วนตัวของคุณ และจะไม่แบ่งปันข้อมูลของคุณให้บุคคลที่สาม เมื่อ คุณทำกรอกรายละเอียดข้างต้น ThaiCPDonline.com จะทำการเก็บชื่อ, ที่อยู่อีเมล์, ที่อยู่อิเล็คทรอนิค (email) และ/หรือ เบอร์โทรศัพท์ เมื่อคุณทำการลงทะเบียนข้อมูล การลงทะเบียนนั้นเอื้ออำนวยให้เราติดต่อคุณกลับเพื่อ อธิบายเพิ่มเดิมการ บริการของเราตามที่คุณประสงค์ หากคุณไม่ประสงค์จะแบ่งปันข้อมูลกับบริษัทฯ หรือต้องการลบ ข้อมูลของคุณออกจากฐานข้อมูลของ ThaiCPDonline.com กรุณาติดต่อเราที่แผนกบริการลูกค้า 0-2818-4722, 086-777-2361

| ิสร้าง username และ pas<br>ชื่อผู้ใช้(ภาษาอังกฤษหรือตัว<br>เลข)* | sword ใหม่                                                                                                    | กรอกรายละเอยคเห<br>ถูกต้องครบถ้วนแล้ว<br>คลิ๊ก "สร้าง Account |
|------------------------------------------------------------------|----------------------------------------------------------------------------------------------------|---------------------------------------------------------------|
|                                                                  | ชื่อผู้ใช้ควรเป็นตัวอีกษรเล็กทั้งหมด<br>สามารถมีตัวเลขได้แต่ต้องไม่ใช่เป็นตัว<br>ต้องขึ้นต้นด้วยตัวอักษรก่อน<br><u>ตัวอย่าง</u> thaicpd007 | เลข <mark>ทั้งหมด แล</mark> ะ                                 |
| รหัสผ่าน(ภาษาอังกฤษหรือ<br>ตัวเลข)*                              | ไม่ปกปิด รหัสผ่านที่สร้าง ต้องมีไม่ต่ำกว่า 6 ตัวอํ                                                                                         | រ័កា្ទ                                                        |

้<u>ขั้นตอนที่ 2</u> Login เข้าสู่ระบบ</u> เพื่อ <u>เลือกซื้อหลักสูตรอบรม</u> (หลังจากยืนยันการใช้งานทาง E-mail แล้ว)

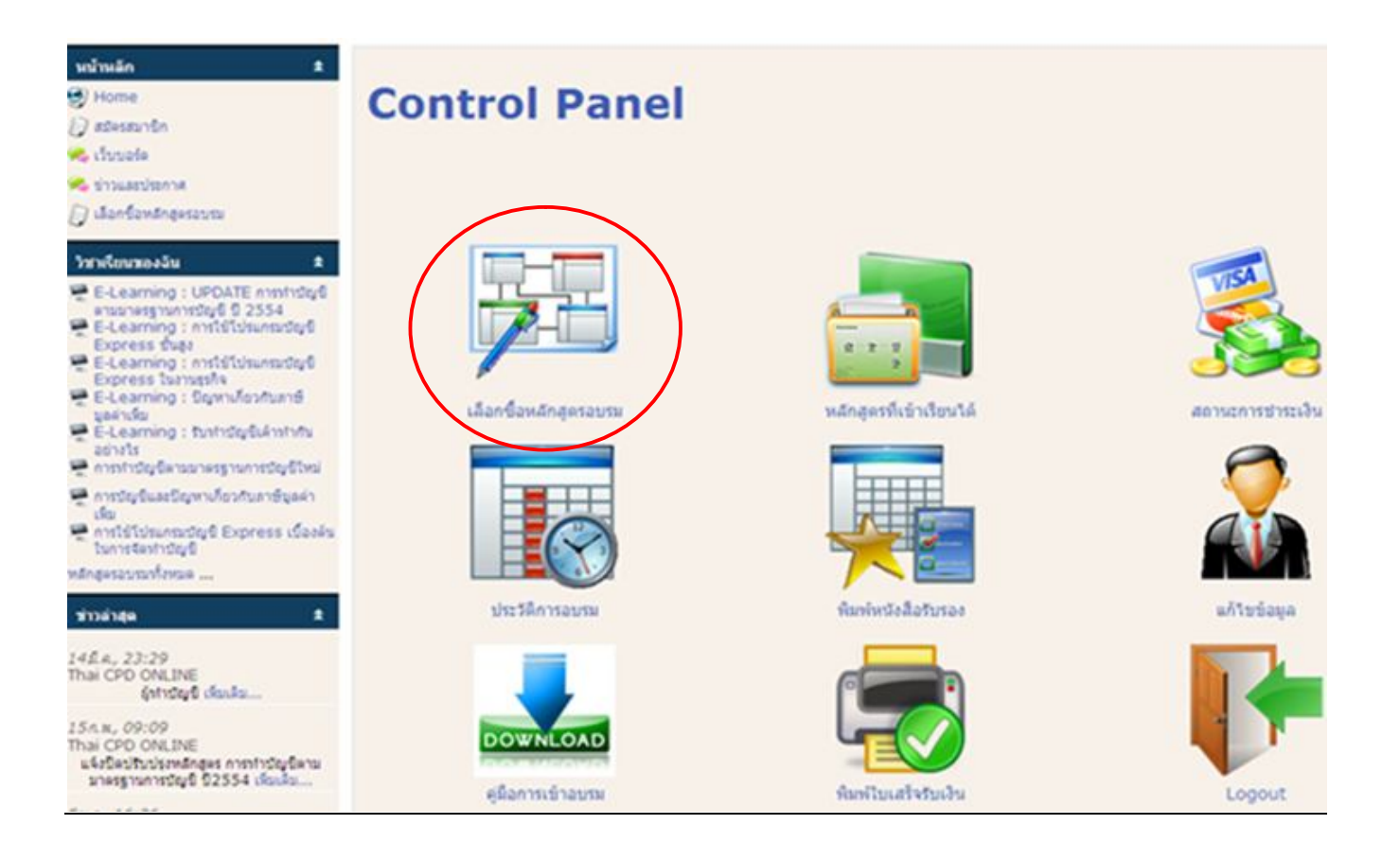

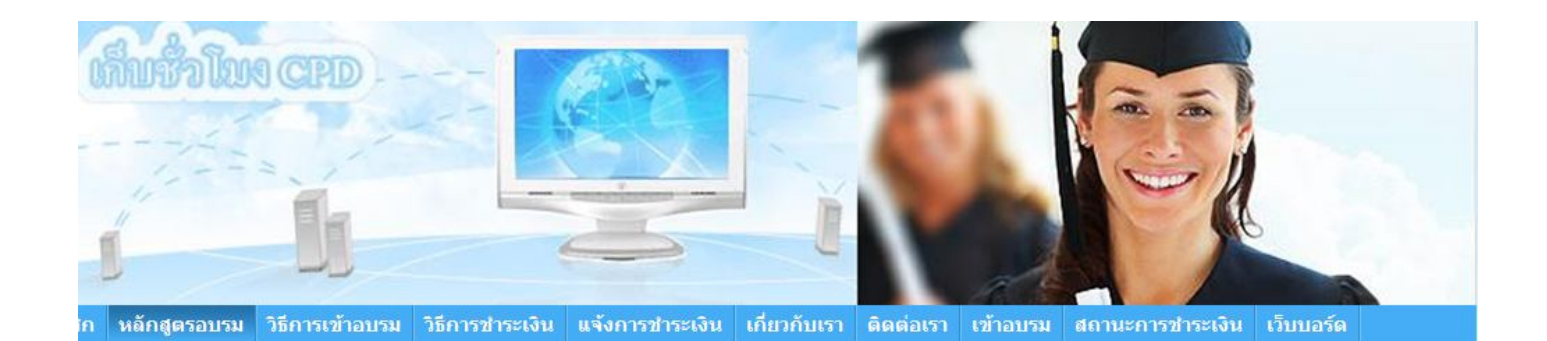

หลักสูตรอบรมบัญชี เก็บชั่วโมง CPD ผ่านระบบอินเตอร์เน็ต (E-Learning)

| รหัสอนุมัติ *                                 | หัวข้ออบรม/หลักสูตร                                                                                                    | การนับชั่วโมง CPD<br>วิทยากร<br>เลือกซื้อหลักสูตร<br>อบรม คลิ๊ก |
|-----------------------------------------------|----------------------------------------------------------------------------------------------------|-----------------------------------------------------------------|
| CPD 540001<br>CPA 55-06-<br>094-0050-<br>00-E | <u>การใช้โปรแกรมบัญชี Express เบื้องต้นในการจัดทำบัญช</u> ี: สอน<br>การใช้งานโปรแกรมบัญชีทั้งระบบ เหมาะสำหรับนักบัญชีต้องการเปลี่ยน<br>จากทำบัญชีด้วยมือ เป็นใช้โปรแกรม หรือผู้ที่เคยใช้งานโปรแกรมบัญชีแค่<br>เพียงบางส่วนงาน | Express<br>Software 6:00 10                                     |

## Daline

| ลื่มชั่วโม   | CPD -           |                 |                 |              | 1         | 1            |                  |      |
|--------------|-----------------|-----------------|-----------------|--------------|-----------|--------------|------------------|------|
|              | ĥ               |                 |                 | F.           | 0         | -            |                  |      |
| หลักสูดรอบรม | วิธีการเข้าอบรม | วิธีการชำระเงิน | แจ้งการชำระเงิน | เกี่ยวกับเรา | ดิดต่อเรา | <br>เข้าอบรม | สถานะการชำระเงิน | ເວັນ |

## การทำบัญชีตามมาตรฐานการบัญชีใหม่

ราคา: B500 สอบถามเกี่ยวกับสินค้า

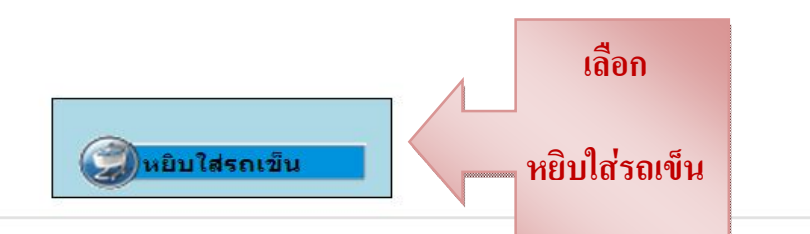

E-Learning : การทำบัญชีตามมาตรฐานการบัญชีใหม่ รหัสอนุมัติ CPD :40253540010 บัญชี 7.00 อื่นๆ 0.00 รวม 7.00 ชั่วโมง รหัสอนุมัติ CPA :55-06-094-0009-00-E บัญชี 7.00 อื่นๆ 0.00 รวม 7.00 ชั่วโมง

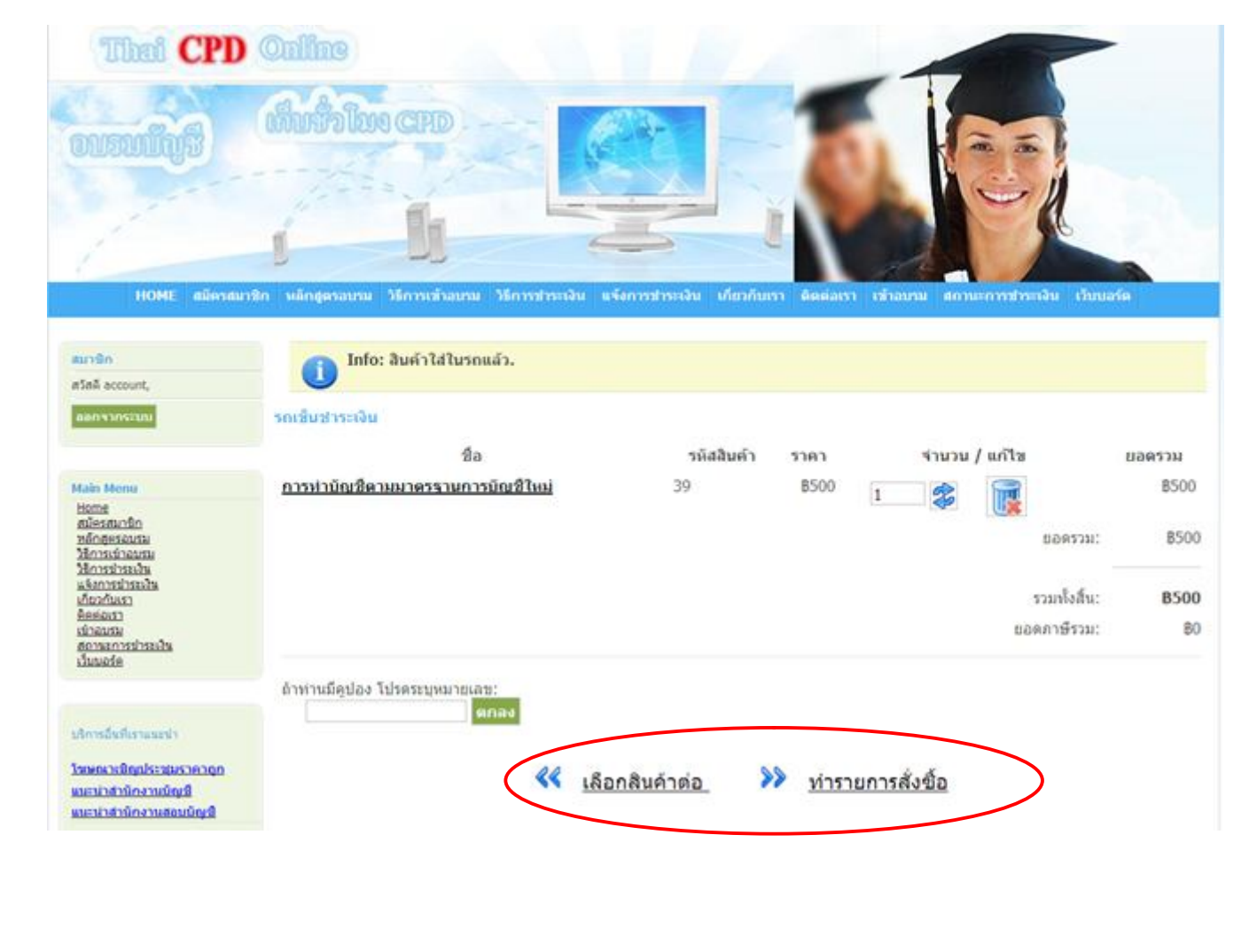

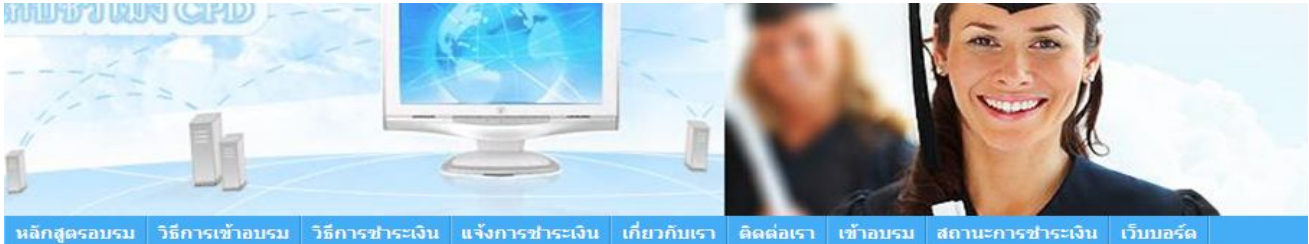

| - 2 - |    |   |   |   |   | 4 |   | à, |   |
|-------|----|---|---|---|---|---|---|----|---|
| ทา    | รา | ٤ | ก | 7 | 5 | 8 | Ű | 2] | อ |

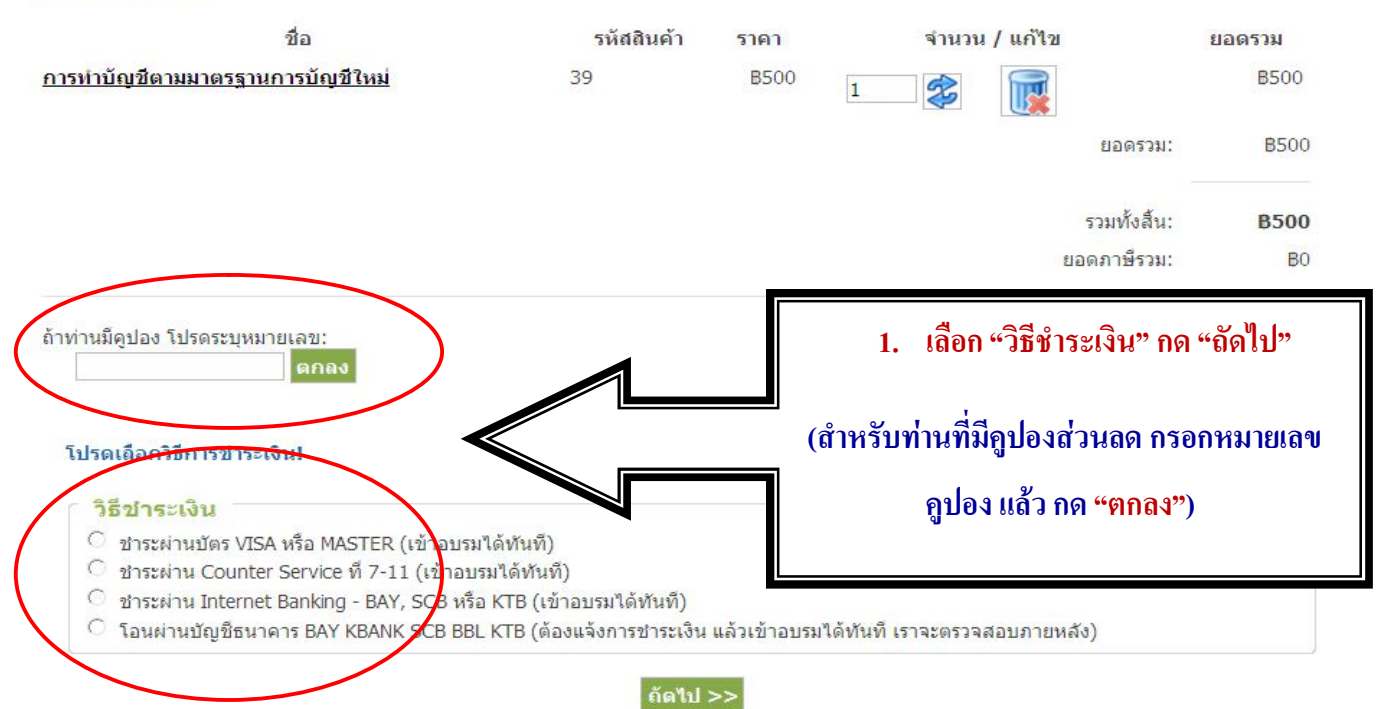

| Thei CPD Q                                                                                                    | nline                                                                                                    |                                                                                         |                                                | -                               |                        |
|----------------------------------------------------------------------------------------------------|----------------------------------------------------------------------------------------------------|-----------------------------------------------------------------------------------------|------------------------------------------------|---------------------------------|------------------------|
| COLOURINGS                                                                                                    | มมั่งโมง CPD<br>ม                                                                                                 | A STATEMENT A STATEMENT                                                                 | HERRICAL STATE                                 |                                 | 4                      |
| aun@n<br>afa& account,<br>aanwiniscuu                                                                                                    | ารามการสั่งชื่อ<br>การทำบัณชีตามมาตรรานการบั                                                                      | ชื่อ<br>ณชิใหม่                                                                         | าหัสสินค้า<br>39                               | ราคา จำนวน<br>BS00 1<br>ขอดรวม: | ยอดรวม<br>8500<br>8500 |
| Home<br>สมโครสมาริก<br>ทริการสร้างสมาร<br>ได้การสร้างสมาร<br>มริการสร้างสนา<br>มริการสร้างสนา<br>มริการสร้างสนา<br>มริการสร้างสนา<br>ก็กระสร้างส<br>สถารสร้างสนา<br>สถารสร้างสนา<br>สถารสร้างสนา<br>มริการสร้างสนา<br>มริการสร้างสา<br>มริการสร้างสา<br>มริการสา<br>มริการสร้างสนา<br>มริการสร้างสา<br>มริการสา<br>มริการสา<br>ม | กรุณาตรวจสอบรายละเอียดชัง<br>วิธีชาระเงิน: โอนผ่านบัญชิธนา                                                        | aya และยินยันการสังชื่อ!<br>ดาร BAY KBANK SCB BBL KTB<br>โก                             | (ตองแจงการชาวะจัน แล้วเข้าอะ<br>นยันการสังชื่อ | ปรมได้ทันที เราจะตรวจสอบภายห    | ia)                    |
| VISA                                                                                                    |                                                                                                    | ลูกค้าที่เลือกการชำร                                                                    | ะเงินแบบโอนเงินผ่า                             | นบัญชี ต้องแจ้งการ              |                        |
| สถานะการชำระ                                                                                                    | 3<br>513u                                                                                                    | ข้าระเง่น ภายหลังจา                                                                     | เกโอนเง่นที่ "สถาน:                            | ะการชำระเง๋น"                   |                        |
| * กรุณาแจ้งข้อมูลที่<br>โปรดชาระเงินโดยมีเศษ<br>เมืองจากมีกรณีท่านสมา<br>จะทำให้ทางเจ้าหน้าที่ไม่                                                                                                    | เป็นจริงเท่านั้น<br>สตางด์ เช่น 300.02 หรือ 10.<br>ชิคโอมเงินบาโดยในมิเสษสตางด์<br>สามารถตรรจสอบขอดเงินว่าเป็นของ | 14 หรือกับปริชาตเพิ่มเปบ 110,<br>ภายโนช่วงเวลบดียวกับจำแวบหลา<br>เสมาชิกทานใดได้ถูกต้อง | 08 เป็นต้น<br>อย่าน                            |                                 |                        |
| doorre *                                                                                                    | <b>u</b> 4                                                                                                    | งการปาระเงิน                                                                            |                                                | "แจ้งการชำร                     | če                     |
| เลขที่การสังชื่อ PO *<br>ชื่อ-ระบงสกุล *<br>อัเมล์สมาชิก *                                                                                                    | 2219                                                                                                    |                                                                                         | 0)                                             |                                 |                        |
| ขนาดาร *<br>จำนวนเป็น *<br>วิณและเวลาโดยประมาณ<br>เบอร์โทรลิตตอ *                                                                                                    | รมาคารกรุงสำ BAY                                                                                                  |                                                                                         | )<br>()<br>()<br>()<br>()                      |                                 |                        |
| Manu<br>FF                                                                                                    | <u> </u>                                                                                                    | คกอง) [ยางมีก]                                                                          | Browse                                         |                                 |                        |

## <u>ขั้นตอนที่ 3</u> Login เข้าระบบ เพื่อ "เข้าอบรม"

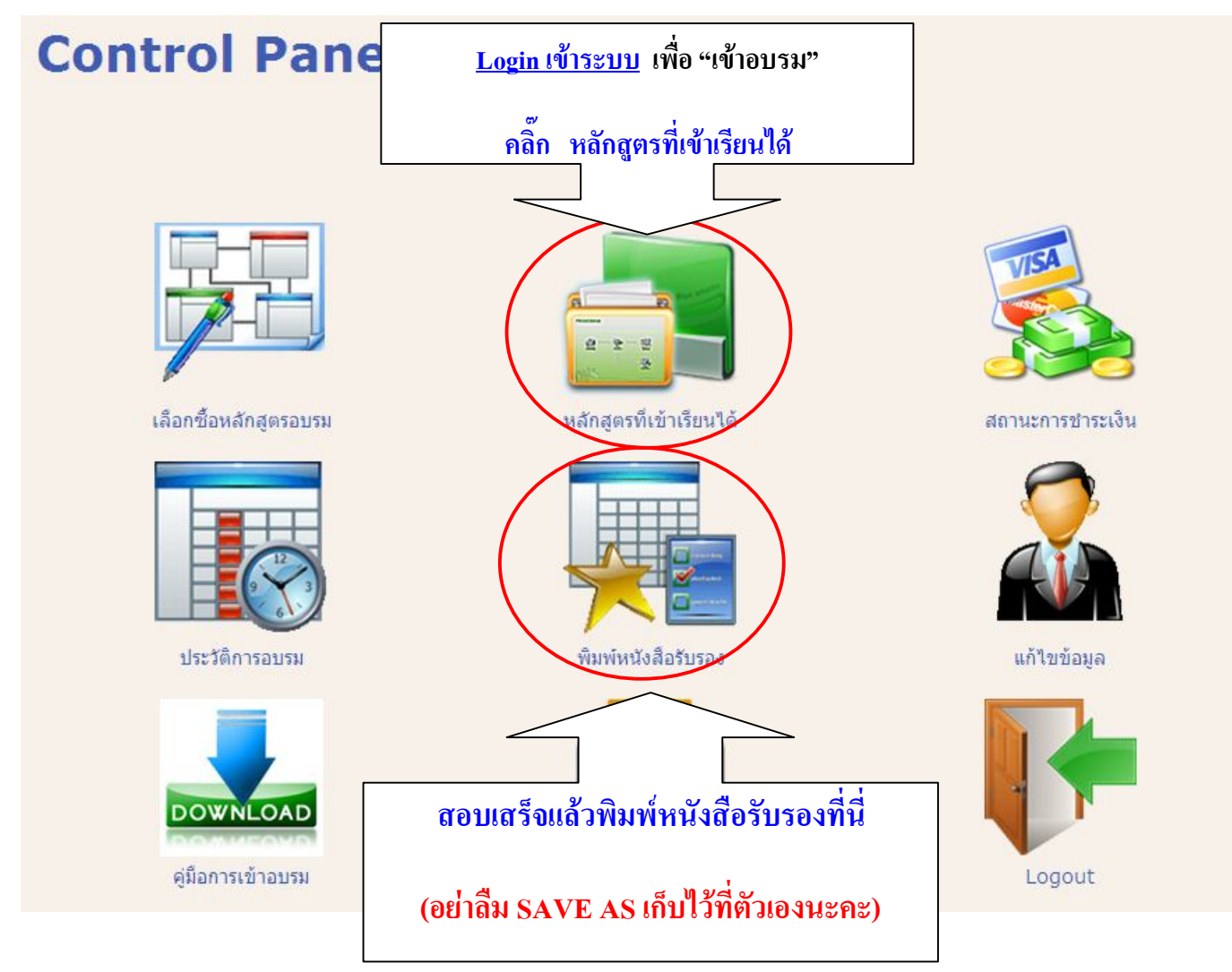

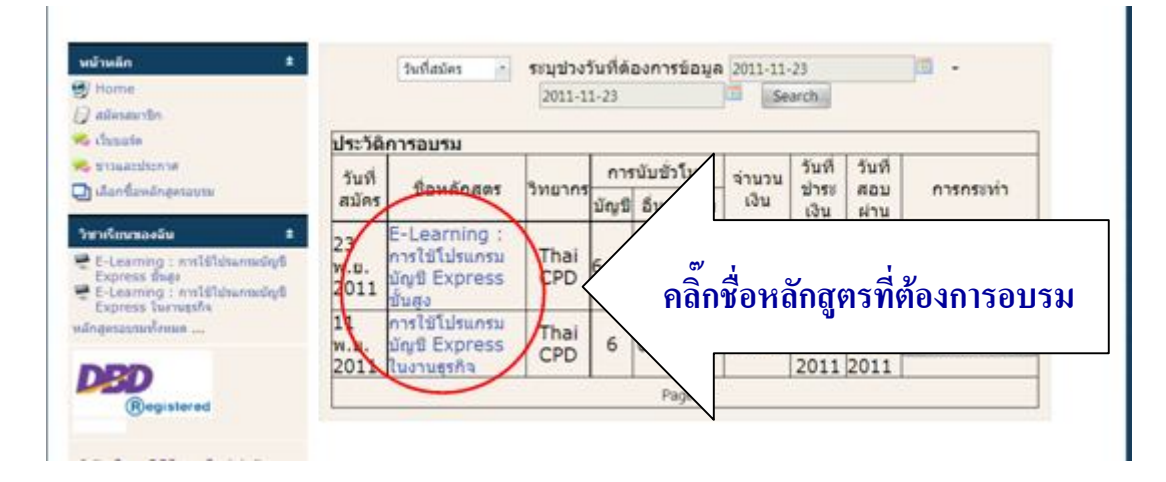

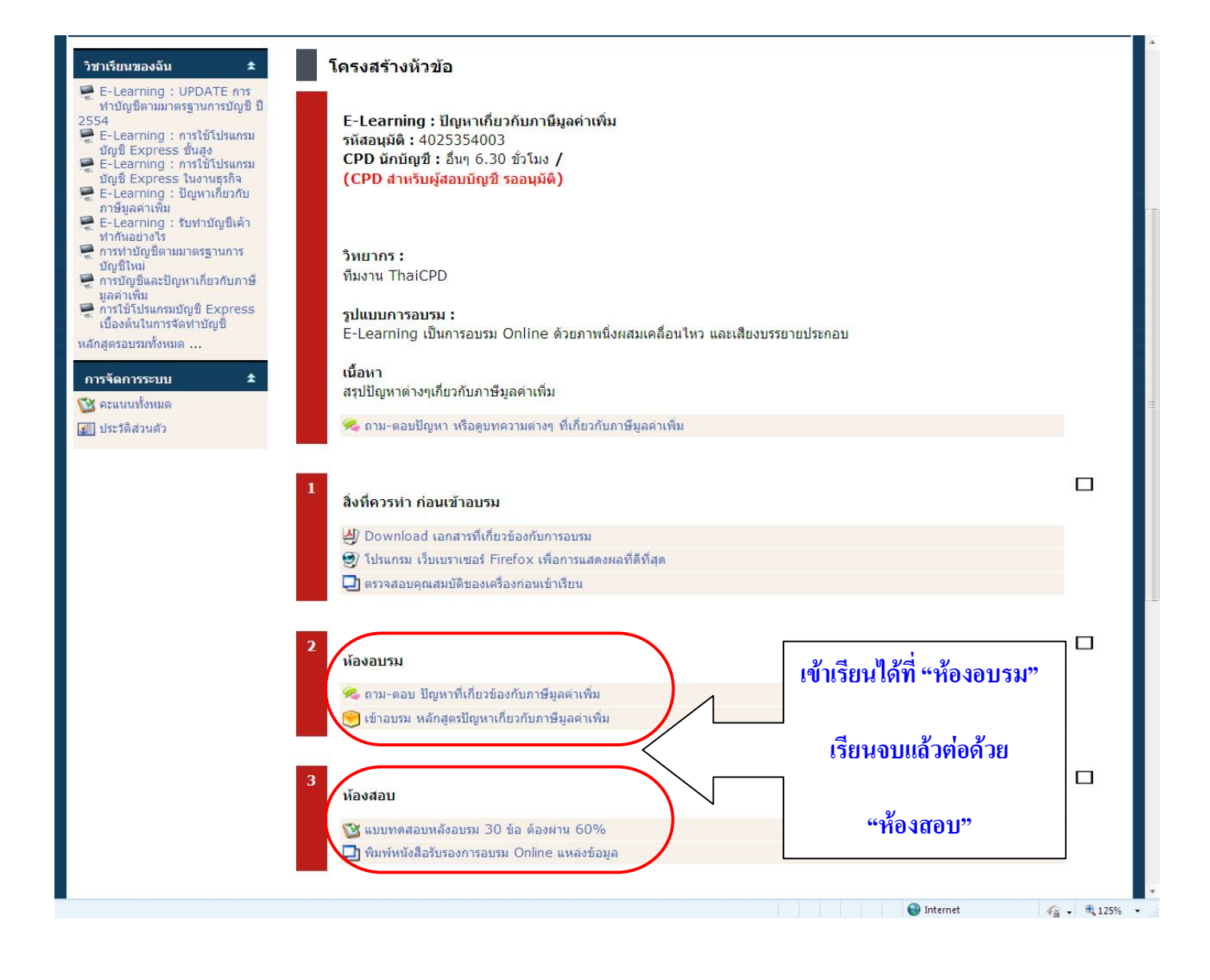